# 重庆市科研项目网上申报操作流程图解 - 单位

#### 1. 系统登录

通过"渝快办"账号(没有账号需要先完成注册)登录"智汇攻关"系统门户 页面(https://zhgg.csti.cn/web/ggzx-xqzj-pc/排/ykb)。法人单位点击【法人用户】 进行登录,法人单位授权人和二级单位管理人员点击【个人用户】进行登录。如下 图所示:

| 全国一体化政务服务平台<br>重庆市网上办事大厅 |                                       | 欢迎登录                      |
|--------------------------|---------------------------------------|---------------------------|
|                          |                                       |                           |
|                          | 账号密码<br>个人用户                          | 还没有账号?立即注册<br><b>法人用户</b> |
|                          | A 请输入统一社会信用代码                         |                           |
| 单点登录 。                   | 台 请输入密码                               | ø                         |
| 一网通办                     | 请输入图形验证码                              | YTWP                      |
|                          | 登 :<br>忘记<br>其他登                      | 录<br>[韻]<br>灵方式           |
|                          | ● ● ● ● ● ● ● ● ● ● ● ● ● ● ● ● ● ● ● | ● 二维码                     |

登陆成功后,进入进入"智汇攻关"系统门户页面。通过门户首页可以进入"用 户中心"和"项目管理系统",如下图所示:

# 2. 用户中心

在"智汇攻关"系统门户首页,点击【用户中心】图标,进入"用户中心",如下图所示:

| 全国 - 体化 政务 服务 平台            | 智汇攻关                                   | 国家政务服务平台丨重庆市人 | 民政府                   |
|-----------------------------|----------------------------------------|---------------|-----------------------|
| 「智記<br>部能工業 雑<br>に<br>成功が入っ | <b>上 攻 关 」</b><br>维攻关任务,产学研高效协同,有组织创新。 |               |                       |
| <b>快速入口</b><br>Quick entry  |                                        | 2 用户中心 🖻 🍬    | 关于征集2025年度重点产业/行业技术创新 |

## 2.1. 单位信息

法人单位在用户中心维护本单位基本信息以及银行账号信息。如下图所示:

| <b>重庆市科学技术局</b><br>kjj.cq.gov.cn         |                                                             | 2 用户中心                                                                                                    |
|------------------------------------------|-------------------------------------------------------------|----------------------------------------------------------------------------------------------------|
|                                          | 🚉 单位信息 🕢 账号接权 😤 二级单位 🔼 4                                    | 个人信息审核                                                                                                    |
| 基本信息                                     |                                                             |                                                                                                    |
| 单位在称                                     | 单位所在首/市                                                     |                                                                                                    |
| 单位所在区员                                   | 通信均止                                                        | <ul> <li>・ 単次切り</li> <li>・ 単次切り</li> <li>・ ・ ・ ・ ・ ・ ・ ・ ・ ・ ・ ・ ・ ・ ・ ・ ・ ・ ・</li></ul> |
| 注册时间                                     | <del>注册资本</del><br>500                                      | <u>実</u> 数資本<br>万元 0 万元                                                                                                    |
| 统一社会信用代码                                 | <b>登记注册类型</b><br>有限责任公司                                     | <b>单位性质</b><br>詳細入単位性质                                                                                                    |
|                                          | 法定代表人证件类型 中华人民共和国居民身份证 ーーーーーーーーーーーーーーーーーーーーーーーーーーーーーーーーーーーー | 法定代表人证件写码                                                                                                    |
| 中国が伝知ら                                   | → 第二产业<br>第二产业<br>前价联系 / 九八中任                               | #1104704/045h                                                                                                    |
| <ul> <li>- 通知: 10 年前</li> <li></li></ul> | 请输入单位联系人力公电话                                                | 诺输入电子邮箱                                                                                                    |
| 游输入研究领域关键词(3-5个)<br>银行账号                 |                                                             |                                                                                                    |
| P\$                                      | <b>开户银行</b><br>请输入开户银行                                      | <b>級行账号</b><br>请输入銀行账号                                                                                                    |

点击【维护单位信息】按钮,可以完善和更新本单位基本信息以及银行账号信息,点击【保存】即维护成功。灰色字段为系统自动带出,标红星字段为必填项,如下图所示:

| ▲ 重庆市科学技术局                |                    | 8月                                                                                                    |
|---------------------------|--------------------|----------------------------------------------------------------------------------------------------|
|                           | 💼 单位信息 🕑 账号授权      | 25 二级单位                                                                                                    |
| 基本信息                      |                    |                                                                                                    |
| an (                      | AL 14-07-4-09 1-4- | State of the state of the state |
| #U7-54%                   | 单 <u>W</u> 所住置/PD  | anticipad                                                                                                    |
|                           |                    | C MOTORY C MOTORY                                                                                                    |
| 单位所在区县                    | 通信地址               | 邮政编码                                                                                                    |
| and a second              | ·                  | 请输入邮政编码                                                                                                    |
| 注册时间                      | 注册资本               | 实收资本                                                                                                    |
|                           |                    | 万元 0 万元                                                                                                    |
| 统一社会信用代码                  | 登记注册类型             | 单位性质                                                                                                    |
| Constitution of Constants | 有限责任公司             | 磷碱入单位性质                                                                                                    |
| 去定代表人                     | 法定代表人证件类型          | 法定代表人证件号码                                                                                                    |
| 1999                      | 中华人民共和国居民身份证       |                                                                                                    |
| 单位所在新区                    | *行业门类              | * 单位联系人姓名                                                                                                    |
| 请选择单位所在新区                 | ~ 第三**业            | ~ 游输入单位联系人姓名                                                                                                    |
| 单位联系人于机                   | ● 单位联系人办公电话        | * E-mail                                                                                                    |
| 请输入单位联系人手机                | 请输入单位联系人办公电话       | 调输入电子邮箱                                                                                                    |
| 田中原語を描えていた。               |                    |                                                                                                    |
| 请输入研究领域关键词(3-5个)          |                    |                                                                                                    |
| 10/T0/0                   |                    |                                                                                                    |
| 與行账号                      |                    |                                                                                                    |
| -a                        | * 开户银行             | * 银行账号                                                                                                    |
| Sector Sector             | 调输入开户银行            | 请输入银行账号                                                                                                    |
| 银行行号                      |                    |                                                                                                    |
| 躊躇入银行行号                   |                    |                                                                                                    |

### 2.2. 账号授权

法人单位可以授权1名个人为法人单位授权人,点击【新增授权】按钮,输入 授权人信息:姓名、手机号码和证件号码,点击【授权】按钮,即完成法人单位授 权人新增,授权后该个人账号被赋予法人单位角色权限(账号授权功能除外)。如 下图所示:

| 重庆市科学技术局 kjj.cq.gov.cn |        |        |              |                                         | 🙆 用户中心 |
|------------------------|--------|--------|--------------|-----------------------------------------|--------|
|                        | 1 单位信息 | 医 账号授权 | <br> 品  二级单位 | ▶ ○ ○ ○ ○ ○ ○ ○ ○ ○ ○ ○ ○ ○ ○ ○ ○ ○ ○ ○ |        |
| 授权人信息                  |        |        |              |                                         |        |
| 姓名 身份证号码               |        | 手机号码   | 授权时间         |                                         | 操作     |

法人单位可以更改授权人:点击【更改】按钮,填写新的授权人信息,包括姓 名、手机号码和证件号码,点击【授权】即完成信息更改。

| <u> かいまた</u><br><u> 全</u><br>た 市 科 学 技 术 局<br>kjj.cq.gov.cn. |                 |         |        |                     |    |
|--------------------------------------------------------------|-----------------|---------|--------|---------------------|----|
|                                                              | <b>主</b> 章 单位信息 | ♥账号授权 ₽ | 名 二级单位 | 凡己 个人信息审核           |    |
| 授权人信息                                                        |                 |         |        |                     |    |
| 授权人姓名                                                        | 身份证号码           | 手机号码    |        | 授权时间                | 操作 |
|                                                              |                 |         |        | 2024-12-13 14:41:43 | 更改 |

注意:法人单位授权人不可与二级单位管理人员是同一个人。

#### 2.3. 二级单位

法人单位可以新增、查看和修改本单位下属二级单位及二级单位管理人员信息, 点击【新增二级单位】按钮,输入二级单位(部门)名称、管理人员姓名、管理人 员手机和管理人员身份证号码,点击【保存】即完成二级单位新增,且授权该人员 二级单位角色权限。如下图所示:

| <b>重庆市科学技术局</b><br>kjj.cq.gov.cn |                                 | 2 用户中心 |
|----------------------------------|---------------------------------|--------|
|                                  | 💼 单位信息 🕢 账号授权 🛃 二级单位 💽 个人信息审核   |        |
| 二级单位                             |                                 |        |
| 二级单位名称: 请输入二级单位名称<br>新增二级单位      | 管理人员姓名: 请输入管理人员姓名 <b>重</b> 面 重置 |        |

法人单位可以编辑和删除二级单位信息:点击【编辑】按钮,可以修改相关信息,包括二级单位(部门)名称、管理人员姓名、管理人员手机和管理人员身份证 号码,点击【保存】即完成信息修改;点击【删除】按钮,即删除二级单位及管理 人员账号,如果二级单位被个人信息关联,则该二级单位不可被删除。如下图所示:

| <u> 重庆市科学技</u> kjj.cq.gov.c | <b>代局</b>       |                           |                     |                     | 2 用户中心 |
|-----------------------------|-----------------|---------------------------|---------------------|---------------------|--------|
|                             | 11111           | 息 🕑 账号授权                  | 🛃 二级单位 🛛 🦉          | 2 个人信息审核            |        |
|                             |                 |                           |                     |                     |        |
| 二级单位                        |                 | Land Here's state         |                     |                     |        |
|                             | 致毕位名称<br>管理人员姓名 | 6: 请输入管理人员姓名              | 里面                  |                     |        |
| 二级单位名称                      | 管理人员姓名          | 管理人员身份证号码                 | 管理人员手机              | 最近更新时间              | 操作     |
| 信息工程学院                      | 0.00            | provide the second second | -                   | 2024-12-06 15:18:42 | 编辑 删除  |
| 软件学院                        | 0.00            | ALCONOMIC ADDRESS         | free for the second | 2024-12-06 15:18:45 | 编辑 删除  |
|                             | 共2等             | · 10条/页 · 上·              | 一页 1 下一页 角          | 前往 1 页              |        |

注意:一个二级单位仅可设置1名管理人员账号;二级单位管理人员不可与法 人单位授权人是同一个人。

## 2.4. 个人信息审核

法人单位需要审核本单位人员待审核状态的个人信息,主要包括证件号码、工 作单位、最高学历、最高学位、职称、职务信息等信息。如下图所示:

|       | 夫市科学<br>- < q - g | <b>2技术局</b><br>◎ V . c n |     |             |          |         |     |              |                  |                         | 2  |  |
|-------|-------------------|--------------------------|-----|-------------|----------|---------|-----|--------------|------------------|-------------------------|----|--|
|       |                   |                          |     | _<br>  单位信息 |          |         |     | 品」二级单位       | R. 个人信息审核        |                         |    |  |
| 个人信息  | 审核                |                          |     |             |          |         |     |              |                  |                         |    |  |
| 姓名:   | 请输入               |                          |     | 证件号码:       | 请输入      |         |     | 手机号码: 请输入    | I                | 作单位: 请输入                |    |  |
| 更新时间: | 请选择               | 一 至 请选择                  | 8   | 状态          | 请选择      |         | *   | 查询重置         |                  |                         |    |  |
| 姓名    | 性别                | 证件号码                     |     | 手机号码        |          | 最高学历    | 职称  | 工作单位 (部门)    | 最近更新时间           | 状态                      | 操作 |  |
| ŝŧ -  | 男                 | 7.                       | 54  |             | 1        | 博士研究生   | 正高  | 重庆大学(软件学院)   | 2024-01-30 10:13 | <ul> <li>待审核</li> </ul> | 审核 |  |
| 夏杰    | 女                 | 78                       | 0   | 11          | <u>د</u> | 博士研究生   | 副高  | 重庆大学(软件学院)   | 2024-01-30 10:13 | <ul> <li>待审核</li> </ul> | 审核 |  |
| 俸     | 男                 | 5.                       | 6   | 13          | 7        | 硕士研究生   | 中级  | 重庆大学(软件学院)   | 2024-01-30 10:13 | • 审核不通过 ①               | 查看 |  |
| 柴」    | 男                 | 7                        |     | 13          | 3        | 硕士研究生   | 初级  | 重庆大学(软件学院)   | 2024-01-30 10:13 | • 审核已通过                 | 查看 |  |
| 冯王    | 男                 | 3!                       | 22  | 1           | 89       | 硕士研究生   | 正高  | 重庆大学(软件学院)   | 2024-01-30 10:13 | • 审核已通过                 | 查看 |  |
| 方     | 男                 | 3.                       | -20 | 15          | 2        | 本科      | 初级  | 重庆大学(软件学院)   | 2024-01-30 10:13 | • 审核不通过 ①               | 查看 |  |
| 程圖    | 男                 | 7ι                       | 73  | 1           | 8        | 本科      | 初级  | 重庆大学(软件学院)   | 2024-01-30 10:13 | • 审核已通过                 | 查看 |  |
| 孔贵    | 女                 | 4.                       | 55  | 1           | .9       | 本科      | 初级  | 重庆大学(软件学院)   | 2024-01-30 10:13 | • 审核不通过 ①               | 查看 |  |
| 熊玉    | 男                 | 11                       | 7   | 1           |          | 硕士研究生   | 初级  | 重庆大学(软件学院)   | 2024-01-30 10:13 | • 审核已通过                 | 查看 |  |
| 韩…    | 男                 | 6                        | 12  | 1           | 9        | 硕士研究生   | 初级  | 重庆大学(软件学院)   | 2024-01-30 10:13 | <ul> <li>待审核</li> </ul> | 审核 |  |
|       |                   |                          |     | 共80页        | 20/页 >   | 上一页 1 2 | 3 4 | 5 6 … 尾页 下一页 | 到第 7 页 确定        |                         |    |  |

注意:若存在二级单位,则个人信息流转到二级单位处审核,一级单位将不再 收到个人信息审核内容。二级单位个人信息审核页面如下图所示

|       | 天市科学 | <b>技术局</b><br>◎ v.c n |                  |       |       |                 |                  |           | 🙁 用户中 |
|-------|------|-----------------------|------------------|-------|-------|-----------------|------------------|-----------|-------|
|       |      |                       |                  | 合个人信  | 息     | <b>凡</b> 个人信息审核 |                  |           |       |
| 个人信息  | 审核   |                       |                  |       |       |                 |                  |           |       |
| 姓名:   | 请输入  |                       | <b>证件号码:</b> 请输入 |       | Ŧ     | E机号码: 请输入       | 工作               | 单位: 请输入   |       |
| 更新时间: | 请选择  | 🗇 至 请选择 📋             | 状态: 请选择          |       | ~     | <b>查询</b> 重置    |                  |           |       |
| 姓名    | 性别   | 证件号码                  | 手机号码             | 最高学历  | 职称    | 工作单位(部门)        | 最近更新时间           | 状态        | 操作    |
| 张.    | 男    |                       | 13               | 博士研究生 | 正高    | 重庆大学(软件学院)      | 2024-01-30 10:13 | • 待审核     | 审核    |
| 夏;    | 女    | 71                    | 130000           | 博士研究生 | 副高    | 重庆大学(软件学院)      | 2024-01-30 10:13 | • 待审核     | 审核    |
| 侮     | 男    | No.                   | 1 7              | 硕士研究生 | 中级    | 重庆大学(软件学院)      | 2024-01-30 10:13 | • 审核不通过 ① | 查看    |
| 柴     | 男    |                       | 15               | 硕士研究生 | 初级    | 重庆大学(软件学院)      | 2024-01-30 10:13 | • 审核已通过   | 查看    |
| 冯:    | 男    | 3 022                 | 1                | 硕士研究生 | 正高    | 重庆大学(软件学院)      | 2024-01-30 10:13 | • 审核已通过   | 查看    |
| 方     | 男    | 34 20                 | 1                | 本科    | 初级    | 重庆大学(软件学院)      | 2024-01-30 10:13 | ● 审核不通过 ① | 查看    |
| ŧ     | 男    | 76                    | 130              | 本科    | 初级    | 重庆大学(软件学院)      | 2024-01-30 10:13 | • 审核已通过   | 查看    |
| 7um   | 女    | 42 5                  | 18° ''           | 本科    | 初级    | 重庆大学(软件学院)      | 2024-01-30 10:13 | • 审核不通过 ① | 查看    |
| 熊     | 男    | 11                    | 18               | 硕士研究生 | 初级    | 重庆大学(软件学院)      | 2024-01-30 10:13 | • 审核已通过   | 查看    |
| 韩     | 男    | 6 12                  | 188              | 硕士研究生 | 初级    | 重庆大学(软件学院)      | 2024-01-30 10:13 | • 待审核     | 审核    |
|       |      |                       | 共80页 20/页 ~      | 上一页 1 | 2 3 4 | 5 6 … 尾页 下一页    | 到第 7 页 确定        | (         |       |

审核状态有以下三种:待审核、审核已通过、审核不通过。

待审核状态:本单位人员已提交个人信息至单位,但一级单位尚未开始审核。

审核已通过:一级单位点击【审核】进入信息页面,点击【审核通过】,则状态更新为"审核已通过"。如图所示:

| Email          | QQ         | 教育     |
|----------------|------------|--------|
| 个人應介           | 謝給入QQ      | 調明為人教授 |
| 佐亚材料<br>全上49文件 | 审核不通过 审校通过 |        |

审核不通过:一级单位点击【审核】进入信息页面,点击【审核不通过】,并 填写驳回原因,点击【确认】,则状态更新为"审核不通过",当相关人员修改并 重新提交个人信息审核后,审核状态将更新为"待审核"。如图所示:

| Email  | QQ         | 微信    |
|--------|------------|-------|
|        | 请输入QQ      | 请输入微信 |
| 个人简介   |            |       |
|        | 审核不通过原因    | ×     |
|        | 请简要描述不通过原因 |       |
| 佐证材料   |            |       |
| △ 上传文件 | 取到         | 輸入    |
|        | 审核不通过 审核通过 |       |

## 2.5. 个人信息

法人单位授权人和二级单位管理人员除拥有单位角色还拥有个人角色,可以在 用户中心维护个人基本信息,保障在项目管理系统中有权限办理相关事项。法人单 位授权人个人信息页面如下图所示:

| <b>重庆市科学技术局</b><br>kjj.cq.gov.cn |            |                                    |           |        |        | 2 用户中心 |
|----------------------------------|------------|------------------------------------|-----------|--------|--------|--------|
|                                  | <b>2</b> 1 | 人信息 单位信息                           | 1. 品 二级单位 | 四 个人信! | 息审核    |        |
|                                  |            |                                    |           |        |        |        |
| 基本信息                             |            |                                    |           |        |        |        |
| ●修改证件号码、工作单位、最高学历、最高学位、职称、职务信    | 息需提交单位审    | 核●维护个人信息前请确保工作                     | 乍单位已注册    |        |        | 维护个人信息 |
| 姓名                               |            | 性别                                 |           |        |        |        |
| 1000                             |            | <ul> <li>男性</li> <li>女性</li> </ul> |           |        |        |        |
| 国籍/地区                            |            | 民族                                 |           |        | 政治面貌   |        |
| 中国                               | ~          | 汉族                                 |           | ~      | 群众     | ~      |
| 证件类型                             |            | 证件号码                               |           |        | 出生日期   |        |
| 中华人民共和国居民身份证                     | ~          |                                    |           |        |        |        |
| 工作单位所在省/市                        |            | 工作单位所在区/县                          |           |        | 工作单位地域 |        |
| 重庆市                              | ~          | 渝北区                                |           | ~      | 重庆市内   |        |
| 单位性质                             |            | 工作单位名称                             |           |        |        |        |
| 请选择单位性质                          |            |                                    |           |        |        |        |
| 单位通信地址                           |            | 最高学历                               |           |        | 最高学位   |        |
| and the end of the second        |            | ALC: NO.                           |           | ~      |        | ~      |
| 职称                               |            | 职务                                 |           |        | 专业     |        |
| 正商                               | ~          | 技术工程师                              |           |        | 计算机    |        |
| 手机                               |            | 办公电话                               |           |        | Email  |        |
|                                  |            |                                    |           |        |        |        |
| QQ                               |            | 微信                                 |           |        |        |        |
|                                  |            |                                    |           |        |        |        |

#### 二级单位管理人员个人信息页面如下图所示:

| <b>重庆市科学技术局</b><br>kjj.cq.gov.cn    |                            | 图用户中心     |
|-------------------------------------|----------------------------|-----------|
|                                     | ▲ 个人信息 ▲ 个人信息              |           |
| 基本信息                                |                            |           |
| ●務改证件号码、工作单位、最高学历、最高学位、职称、职务信息需提交单位 | 2 审核] (●维护个人信息前请确保工作单位已注册) | 维护个人信息    |
| 姓名                                  | 性别                         |           |
| 请输入姓名                               | ◎ 男性 ◎ 女性                  |           |
| 国籍/地区                               | 民族                         | 政治面貌      |
| 请选择国籍/地区 ~                          | 请选择民族                      | 请选择政治面貌   |
| 证件类型                                | 证件号码                       | 出生日期      |
| 请选择证件类型 ~                           | 请输入证件号码                    | > 选择出生日期  |
| 工作单位所在省/市                           | 工作单位地域                     | 单位性质      |
| 请选择工作单位所在省/市 ~                      |                            | 请选择单位性质 ~ |
| 工作单位名称                              |                            | 单位通信地址    |
| 请输入工作单位名称                           |                            | 请输入单位通信地址 |
| 最高学历                                | 最高学位                       | 职称        |
| 请选择最高学历                             | 请选择最高学位                    | 请选择职称     |
| 职务                                  | 专业                         | 手机        |
| 请输入职务                               | 请输入专业                      | 请输入手机     |
| 办公电话                                | Email                      | QQ        |
| 请输入办公电话                             | 请输入Email                   | 请输入QQ     |
| 微信                                  |                            |           |
| 请输入微信                               |                            |           |

### 3. 项目管理

### 3.1. 法人单位申报书审核

通过"智汇攻关"系统门户首页点击【项目管理】进入项目管理系统。在左侧 菜单中点击【项目管理】--【本单位的项目】,在页面中显示【项目申报】环节, 项目列表中显示申报书有4个状态:未提交、单位审核、部门审核、科技局审核, 如下图所示:

| N 智汇攻关              | ・项目管理系统                                                                                    | 120000×400公司 |
|---------------------|--------------------------------------------------------------------------------------------|--------------|
| @ 蕭页                | NO TROUGH X                                                                                |              |
| ▶ 描或意见征当 ~ Ξ 项目管理 ^ |                                                                                            |              |
| 本单位的项目              | 中最協能: 指击师中报知道: 指击师中报知道: 指击师中报知道: 指击师师目来回                                                   |              |
| 合作项目                | 時期表記: 新生活時表記 ・ 、 ・ 、 ・ 、 ・ 、 ・ 、 ・ 、 ・ 、 ・ 、 ・ 、 ・                                         |              |
| 个人參研意调              | 久康人: 指総人の法人 現目状态: 消活用目前状态 ∨ 松安全部項目 西方 服置                                                   |              |
|                     | 設備的な 号山                                                                                    |              |
|                     | 中级年度 项目名称 计规策励专项 专项名称 中级中位 负责人 中展我叹怒                                                       | 副作           |
|                     | □ 2024 (預約22123)項目001 自然科学基金重点 多村振兴带版 重庆科绘图卷技术有限公司(預約增强中心) 李紹 未提交                          | 승류           |
|                     | 2025 (預給2112)項目名約01         技术创新与应用发展量大         人工解除导项         量次科拉信息技术有限公司(的试算理中心) 幸福 未提交 | 東哥           |
|                     | 2025 11111111111111 技术创新与由用发展量大 人工解散导项 重庆科检病易技术有限公司(技术开发即) 称天信 未提交                         | <u></u>      |
|                     | 共3会 1195(页 🗸 🤇 3 ) 前位 1 页                                                                  |              |
| E                   |                                                                                            |              |

申报书状态为未提交、部门审核、科技局审核时,则只能进行查看。点击【查 看】,可查看该项目的申报信息详情,申报信息可进行 tab 切换查看。如下图所示:

| ▶ 智汇攻关   | 项目管理系统                    |             |            | 重大科技信息技术有限公司 |
|----------|---------------------------|-------------|------------|--------------|
| @ 首页     | 普页 本单位的项目 × 项目评情 ×        |             |            |              |
| ≡ 项目管理 ~ | 中型版画 基本版画 考核加结 经原则算 人的人质  | 附件及會研題以     |            |              |
| 本单位的项目   | 申报指南名称                    | 申报指南名称      |            |              |
| 合作项目     | 关于申报2024年很未报见与制度的新专项项目的通知 |             | 先进制造与工程领域  |              |
| 个人参研查询   | 项目类别                      | 项目类型        | 编报时间       |              |
|          | 医卡拉氏与帕朗伯尔                 | subdim.     | 2025-01-07 |              |
|          | 第日名称<br>第64人用目名称          |             | 项目负责人      |              |
|          |                           |             | 中枢         |              |
|          | 项目负责人工作单位                 | 项目负责人手机     |            |              |
|          | 重庆科拉信意技术有限公司              | 15875183884 |            |              |
|          |                           |             |            |              |
|          |                           |             |            |              |
|          |                           |             |            |              |
|          |                           |             |            |              |
|          |                           |             |            |              |
|          |                           |             |            |              |
|          |                           |             |            |              |
|          |                           |             |            |              |
|          |                           |             |            |              |
| Ð        |                           |             |            |              |

申报书状态为单位审核时,可对申报数据进行审核;点击【处理】,跳转至申报书审核页面;申报信息可进行tab切换查看,点击【提交至科技局】审核通过数据流转至科技局审核,点击【退回】则退回至负责人。如下图所示:

|                                                                                                    | 普页 本单位的项目 ×                                                                                                    | •                                                                                                    |                 |                                                                                                    | •                       |                                  |
|----------------------------------------------------------------------------------------------------|----------------------------------------------------------------------------------------------------|----------------------------------------------------------------------------------------------------|-----------------|----------------------------------------------------------------------------------------------------|-------------------------|----------------------------------|
| щ ~                                                                                                    | Ē                                                                                                    | E3 /                                                                                                    | •<br>•          | ED                                                                                                    | 東京不合语                   |                                  |
| A10295401E                                                                                                    | □□□ ·····><br>项目中报                                                                                                    | ジェーン     ジェー     ジェー | > 「〇<br>(订 項目実施 | > 山子<br>紅葉明号                                                                                                    | 不多立境                    |                                  |
|                                                                                                    |                                                                                                    |                                                                                                    |                 |                                                                                                    | 项目中止                    |                                  |
| 94E                                                                                                    | ******************                                                                                                    |                                                                                                    | · 由指在度: 消除入     | +84g                                                                                                    | <b>6日米別:</b> 書法務55日米司   |                                  |
| 参研查询                                                                                                    |                                                                                                    | and another                                                                                                    |                 |                                                                                                    |                         |                                  |
|                                                                                                    | NHXE: MUNICIPAL                                                                                                    | <ul> <li>ABRAW: MULLANSIN</li> </ul>                                                                                                    |                 | 1611246 F                                                                                                    | hBlands: sharty hilting |                                  |
|                                                                                                    | <b>负责人:</b> 谢聪入负责人                                                                                                    | 項目状态: 单位审核                                                                                                    | > 检索全部项目 2      | (1) 単型                                                                                                    |                         |                                  |
|                                                                                                    | 批型提文 号出                                                                                                    |                                                                                                    |                 |                                                                                                    |                         |                                  |
|                                                                                                    | 申报年度 项目名称                                                                                                    | 计划类别/专项                                                                                                    | 专项名称            | 申报单位                                                                                                    | 负责人 申报书状态               | IRITE                            |
|                                                                                                    |                                                                                                    |                                                                                                    |                 | 重庆科拉信息技术有限公司(测试管理)                                                                                                    | * *** ****              |                                  |
|                                                                                                    | 2025 又離發甲形书測试                                                                                                    | 技术投出与制度切断/制度切断                                                                                                    | 先进制成与工程领域       | ථ)                                                                                                    | 小田 即位用田                 | 处理                               |
|                                                                                                    |                                                                                                    |                                                                                                    |                 |                                                                                                    |                         |                                  |
| 82                                                                                                    |                                                                                                    |                                                                                                    |                 |                                                                                                    |                         |                                  |
|                                                                                                    |                                                                                                    |                                                                                                    |                 |                                                                                                    |                         |                                  |
| 。<br>汇攻关・                                                                                                    | 项目管理系统                                                                                                    |                                                                                                    |                 |                                                                                                    |                         | DA 141955.01                     |
| 上<br>正 攻关・                                                                                                    | 项目管理系统<br>87 ###20188× 568#8×                                                                                                    |                                                                                                    |                 |                                                                                                    |                         |                                  |
| 汇攻关・                                                                                                    | 项目管理系统<br>#7 ##cb#a × #8###×                                                                                                    |                                                                                                    |                 |                                                                                                    | _                       | EA IS IONISI                     |
| =<br>汇攻关・<br>■ ×                                                                                                    | 项目管理系统<br>#3 ##42058× 58###×<br>#9558 ##558 45865 6286                                                                                                    | er aber Marshaw                                                                                                    |                 |                                                                                                    |                         | In stration                      |
|                                                                                                    | 项目管理系统<br>#7 ##05/88 × #8/#8 ×<br>#8.888 基本包括 + #88/#8.5 2.8#<br>#88/#8.86                                                                                                    | <b>11年 人民以近 附付及参研者以</b>                                                                                                    |                 | <b>1</b> 2220                                                                                                    |                         | DAH200                           |
|                                                                                                    | 项目管理系统<br>■2 ##02058 × 589#8 ×<br>■25 ##02058 × 58978 ×<br>■25 ##02058 × 5805 * 6888 6280<br>米子の約2004 * 5805 * 6888 56 688 560 560 560 560 560 560 560 560 560 560                                                                                                    | BIF 人的从E 附件及中研编从                                                                                                    |                 | <b>专派名称</b><br>凡动动动力式和动                                                                                                    |                         | The stream                       |
| この<br>正 攻关・<br>での<br>の<br>の<br>の<br>の<br>の<br>の<br>の<br>の<br>の<br>の<br>の<br>の<br>の                                                                                                    | <b>项目管理系统</b><br>■ ズ  またのの は ま 、                                                                                                    | 和不 人的从后 附叶及中研奏A.<br>项目类型                                                                                                    |                 | 专家名称<br>用此间加工作物体<br>其限的时间                                                                                                    |                         | <b>1</b> 00 441 <u>9</u> (70.00) |
| デンステレン (1995年)<br>この1995年)<br>「日本の日本の日本の日本の日本の日本の日本の日本の日本の日本の日本の日本の日本の日                                                                                                    | 項目管理系统           第四、年期回知68×         第日時期×           ●約回面         其中回知68×         第日時期×           ●約回面         其中回知68×         第日時期           ●約回面         其中回知68×         第日時期           ■第日時期         其中回知68×         第日時期           第日時期         其中回知68×         第日時期           第日時期         第日時期         第日時期           第日時期         第日時期         第日時期                                                                                                    | 和王 人の小丘 別付及今前後へ                                                                                                    |                 | <ul> <li>9次名称</li> <li>未述前与工作活動</li> <li>34(限行)時</li> <li>205.41-07</li> </ul>                                                                                                    |                         | III 24. 45 45 CE LEA             |
| 上<br>文<br>(1)<br>(1)<br>(1)<br>(1)<br>(1)<br>(1)<br>(1)<br>(1)                                                                                                    | 項目管理系统           第2         年年公式83 ×         638/9 ×           中部第四         年年四日         468/5           中部第四         年年四日         468/5           中部第四         年年四日         468/5           大日第四         468/5         128/5           第日第四         140/5         128/5           第日第四         140/5         128/5           第日         140/5         140/5           第日         140/5         140/5           第日         140/5         140/5           第日         140/5         140/5           第日         140/5         140/5           第日         140/5         140/5                                                                                                    | ал Алим тереран.<br>Тандер<br>алеме                                                                                                    |                 | <b>収益を称</b><br>日本総合し工作的体<br><b>知道の</b><br>2015年107<br>現会支援人:                                                                                                    |                         | 1123 151955001                   |
| 11<br>近 攻夫 ・<br>確 ~<br>感の項目<br>成<br>の<br>の<br>項目<br>。<br>参研囲気                                                                                                    |                                                                                                    | 和本 人民社伝 第1432年初報43<br>第1432年初報43<br>第1432年初報<br>402019                                                                                                    |                 |                                                                                                    |                         |                                  |
| 12<br>近<br>文<br>、<br>、<br>、<br>、<br>、<br>、<br>、<br>、<br>、<br>、<br>、<br>、<br>、                                                                                                    |                                                                                                    | 田戸 人団ひ近 附付込券研由人<br>項目支払<br>項目支払人手作                                                                                                    |                 | <ul> <li>●読品称、</li> <li>用の目の工作での</li> <li>第四日の工作での</li> <li>第四日の工作での<!--</td--><td></td><td>EAAAQCO.CL</td></li></ul> |                         | EAAAQCO.CL                       |
| 12<br>理 ×<br>1029/88<br>1028<br>1028 |                                                                                                    | 田田 人のい近 別付込券研告込<br>項目発生<br>私のの市<br>辺日大売人手れ                                                                                                    |                 |                                                                                                    |                         | EANES                            |
| に<br>文文<br>た<br>、<br>、<br>、<br>、<br>、<br>、<br>、<br>、<br>、<br>、<br>、<br>、<br>、                                                                                                    |                                                                                                    | NET 人間が近 別1932年4月1日以<br>利用見型<br>利用力型<br>利用力<br>利用力<br>利用力<br>利用力<br>利用力<br>利用力<br>利用力<br>利用力                                                                                                    |                 | <b>专項名称</b>                                                                                                    |                         |                                  |
| 2<br>王 文 く<br>ま 、<br>心の注意<br>4<br>の<br>の<br>二<br>、<br>、<br>、<br>、<br>、<br>、<br>、<br>、<br>、<br>、<br>、<br>、<br>、                                                                                                    |                                                                                                    | 和正 人の人伝 別からから研るい、<br>和目実生<br>4000回<br>初日実生<br>4000回<br>1007510304<br>5055510304                                                                                                    |                 |                                                                                                    |                         |                                  |
| ■<br>記                                                                                                    | の     「     の     日      谷      日本     の     の      の      の | 田本 人民社会 別村立 伊祥山 (中祥山)       田本 人民社会 別村立 (中祥山)       第日大学・       第日大学・                                                                                                    |                 | ● 読品称           用品報告工程後期           利用日期           2025年1月7日           2025年1月7日           2025年1日                                                                                                    |                         |                                  |

申报书状态为单位审核时,还可对申报数据进行批量审核;勾选需要审核的项目,点击【批量提交】,弹出批量提交页面,点击【提交至科技局】审核通过数据 流转至科技局审核,点击【退回】则退回至负责人。如下图所示:

|                   |                                                                                                    | 项目批量处理         ×           此量论理项目指:         1         项 | unter O                                    |            |
|-------------------|----------------------------------------------------------------------------------------------------|---------------------------------------------------------|--------------------------------------------|------------|
|                   | ()<br>()<br>()<br>()<br>()<br>()<br>()<br>()<br>()<br>()<br>()<br>()<br>()<br>(                                                                                                    | 計量处理項目数: 1 项                                            | WOTAN O                                    |            |
| 20.000 (C2552) (E | 項目申报                                                                                                    |                                                         | 9                                          |            |
|                   |                                                                                                    | 当龄任务 填目申报审核 (华位)                                        | 時日。這時中止                                    |            |
| 合作发音<br>个人意识置流    | 4-50-00           8-50-00           8-50-00           8-50-00           8-50-00           8-50-00           8-50-00           8-50-00           8-50-00           8-50-00           8-50-00           8-50-00           8-50-00           8-50-00           8-50-00           8-50-00           8-50-00           8-50-00           8-50-00           8-50-00           8-50-00           8-50-00           8-50-00           8-50-00           8-50-00           8-50-00           8-50-00           8-50-00           8-50-00           8-50-00           8-50-00           8-50-00           8-50-00           8-50-00           8-50-00           8-50-00           8-50-00           8-50-00           8-50-00           8-50-00           8-50-00           8-50-00           8-50-00           8-50-00           8-50-00           8-50-00 <td< th=""><th>- 下一步任务:<br/>- 成立至小和45月 [ (直回) 泡田中服<br/>- 致潮意亂:</th><th></th><th></th></td<>                                                                                                    | - 下一步任务:<br>- 成立至小和45月 [ (直回) 泡田中服<br>- 致潮意亂:           |                                            |            |
|                   | <ul> <li>10月4日 10月1日日</li> <li>10月1日</li> <li>10月1日</li></ul> | At 18.03 - < <b>1</b> > Mat. 1 T. T.                    | <b>9.8.8人 中臣书纪8</b><br>823初(明)(明治中 李明 用位帝祖 | sin<br>4.2 |
|                   |                                                                                                    |                                                         |                                            |            |

#### 3.2. 二级单位申报书审核

通过"智汇攻关"系统门户首页点击【项目管理】进入项目管理系统。在左侧 菜单中点击【项目管理】--【本单位的项目】,在页面中显示【项目申报】环节, 项目列表中显示申报书有4个状态:未提交、单位审核、部门审核、科技局审核, 如下图所示:

| N 智汇攻关·            | ·项目管理系统                                                                                                    | 林天住 |
|--------------------|----------------------------------------------------------------------------------------------------|-----|
| @ 首页               | IT IF COULD X                                                                                                    |     |
| — 项目管理 ~<br>我中报的项目 | Image: state state     Image: state state     Image: state     Image: state     Image |     |
| 10 40 LUA-10 PR    | ••••••••••••••••••••••••••••••••••••                                                                                                    |     |
|                    | <b>福田党芸</b> : 成品市市日本型 - <b>专稿名件</b> : 成品作単品な作 - <b>福田名件</b> : 前和人社日本作 <b>中級保住</b> : 前和人人日本作                                                                                                    |     |
| 小人参加展展             | 全藏A: 例则入公司人 現日的位置: 明洁用项目的本 ジ 检索全部项目 查知 重量                                                                                                    |     |
|                    | Relation And And And And And And And And And An                                                                                                    |     |
|                    | 中級中度 项目指用 计制度制空谈 党场货用 中国单位 党选人 中提书状态 操作                                                                                                    |     |
|                    | 2025         測能企業応申報号(測能0105-01)         自然科学基金/電上         減他         重点科位信息技术有限公司技术开放器)         要像         未遵文         資幣                                                                                                    |     |
|                    | 共1.1 1196月 ~ < 1 > 相位 1 頁                                                                                                    |     |
|                    |                                                                                                    |     |
|                    |                                                                                                    |     |
|                    |                                                                                                    |     |
|                    |                                                                                                    |     |
| E                  |                                                                                                    |     |
|                    |                                                                                                    |     |

申报书状态为未提交、单位审核、科技局审核时,则只能进行查看。点击【查 看】,可查看该项目的申报信息详情,申报信息可进行 tab 切换查看。如下图所示:

| N 智汇攻关·           | 项目管理系统                    |                |            | \$48 |
|-------------------|---------------------------|----------------|------------|------|
| @ 首页              | 11页 本单位的项目 × 项目评慎 ×       |                |            |      |
| ≡ 项目管理 ^          | 中型信息 基本信息 考核指标 经原料算       | I 人员队伍 附件及参研确认 |            |      |
| 我申报的项目            | 申返指南名称:                   |                | 专该名称       |      |
| 本单位的项目            | 关于申报2024年技术预见与制度创新专项项目的通知 |                | 先进制造与工程领域  |      |
| 个人参研查询            | 项目类别                      | 项目类型           | 填报时间       |      |
| ***               | 建未用的局部的新                  | 技术预测           | 2025-01-07 |      |
| 34,3**#14,2*84.64 | 项目名称:                     |                | 项目负责人      |      |
|                   | 磷镍人语目实际                   |                | 李超         |      |
|                   | 项目负责人工作单位                 | 项目负责人手机        |            |      |
|                   | 重庆科拉信意技术有限公司              | 18875183884    |            |      |
|                   |                           |                |            |      |
|                   |                           |                |            |      |
|                   |                           |                |            |      |
|                   |                           |                |            |      |
|                   |                           |                |            |      |
|                   |                           |                |            |      |
|                   |                           |                |            |      |
|                   |                           |                |            |      |
|                   |                           |                |            |      |
| Ð                 |                           |                |            |      |
|                   |                           |                |            |      |

申报书状态为部门审核时,可对申报数据进行审核;点击【处理】,跳转至申报书审核页面;申报信息可进行tab切换查看,点击【项目申报审核(单位)】审核通过数据流转至单位审核,点击【退回】则退回至负责人。如下图所示:

| N 智汇攻关·  | 项目管理系统                                                                                             | A COLORINA COLORINA |            | \$48 |
|----------|----------------------------------------------------------------------------------------------------|---------------------|------------|------|
| @ 首页     | 離页 本単位的项目 × 双目评情 ×                                                                                 |                     |            |      |
| ■ 项目管理 ~ | 中投信息 基本信息 考核激标 经费根算 人员                                                                             | 入伍 附件及参研确认          |            |      |
| 我申报的项目   | 申提指摘着的:<br>关于中部2024年後未到初与制度创新专项项目的通知                                                               |                     | 专项名称       |      |
| 本单位的项目   |                                                                                                    |                     | 先进和连与工程领域  |      |
| 个人参研查询   | 项目类别                                                                                               | 项目类型                | 填报时间:      |      |
| 我要研究适用   | 技术形成与刺激的新                                                                                          | 408.0191            | 2025-01-07 |      |
|          | 项目名称                                                                                               |                     | 项目负责人:     |      |
|          | 明翰入观目名称                                                                                            |                     | 中組         |      |
|          | 项目负责人工作单位                                                                                          | 项目负责人手机             |            |      |
|          | 重庆料检信意技术有限公司(阅试管理中心)                                                                               | 16875183884         |            |      |
|          | 国会任务 祖日中安本板(新介)((本系が会ご用す))<br>* 下一号年長:<br>(正日の安全板(作作))[日田)市田中安<br>* 下一号を授え:<br>東京和公司をおさす用ない司 > (の) |                     |            |      |
| E:       |                                                                                                    |                     |            | 要交   |

申报书状态为部门审核时,还可对申报数据进行批量审核;勾选需要审核的项目,点击【批量提交】,弹出批量提交页面,点击【项目申报审核(单位)】审核通过数据流转至单位审核,点击【退回】则退回至负责人。如下图所示:

| N 智汇攻关·      | 项目管理系统                                    |                                |                         | \$#        |
|--------------|-------------------------------------------|--------------------------------|-------------------------|------------|
| <b>@ </b> 截页 | 普页 本学位的项目 ×                               | 项目批量处理                         | ×                       |            |
| = 10000 ~    | Ē                                         | 此最处理项目数: 1 项                   |                         |            |
| 我由服的项目       | 项目中报                                      | 当龄任务 项目申报审核 (创门)               | 時号 战时中止                 |            |
| 半单位的项目       |                                           | *下一步任务:                        |                         |            |
| 个人参研查运       | 中国的的: ################################### | 項目申报审核 (单位) 【语回】项目申报           | REFE                    |            |
| 我參研的項目       | <b>項目実況:</b> 新述用项目规型                      | *下一步处理人:                       | 中國40: 通知人中任世位           |            |
|              | 负责人: 新知入党主人                               | 重庆科控体 🗸 💬                      |                         |            |
|              | 我加度文· 母世                                  | 处理愈见:                          |                         |            |
|              | 中报年度 项目名称                                 |                                | 負責人 中限书状态               | 靜作         |
|              | 2020 文編與中操作對此                             |                                | 8公司(例试管理中 李振 即门来校       | 杜珊         |
|              | 2025 Ricks 1231-01                        | #2                             | \$公司(對此繁華中 - 李超   即()审核 | # <b>R</b> |
|              |                                           | #2 単 1182元 → <b>1</b> ■ 単相 1 月 |                         |            |

## 4. 电话支持

用户在操作过程中遇到问题,可以通过拨打以下电话进行沟通。

技术支持: 023-67035473 023-67605796。